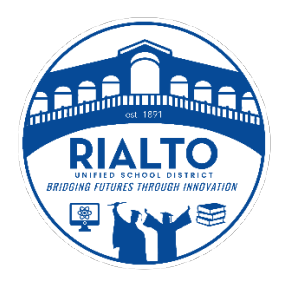

## Rialto Unified School District PlanetBids Step-by-Step Profile Guide

| ,                                                                                                    | Rialto Unified School District →         Vendor Portal         Vendor Registration         Create a new vendor record.         If you wish to view or edit an existing vendor.         Wy Contracts         My Contracts         Manage your awarded contractors, produce reports         My Contracts         LOUR REQUERD         Contracts         Contracts                                                                                                    | Image: Step 1         Click on NEW VENDOR         REGISTRATION         Make sure you are on the correct         PlanetBids Page. The "Rialto Unified         School District" should be the agency         name at the top of this window.       |
|----------------------------------------------------------------------------------------------------|----------------------------------------------------------------------------------------------------|----------------------------------------------------------------------------------------------------|
|                                                                                                    | Vew and utilit insurance requests     Vew and utilit insurance requests     Vew and utilit insurance re | Step 2<br>CREATE YOUR VENDOR PROFILE                                                                                                    |
| Register as a Vendor   Company Name *   FEI/SSN *   Email *   SIGN UP   Already have an account? Log in here. |                                                                                                    | Enter your Company Name, tax ID or<br>Social Security number and email<br>address.<br>This information will be used to assign a<br>vendor number for Purchase Orders and<br>Contracts.<br>The Company name should match the<br>name on your W-9. |

| PlanetBids <customerc<br>to purchasing •</customerc<br> | are@planetbids.com> 7:33 AM (1 hour ago)                                                                                         | ☆ ∽ ፤           | Step 3                                                                                      |
|---------------------------------------------------------|----------------------------------------------------------------------------------------------------|-----------------|---------------------------------------------------------------------------------------------|
| Hello Rialto Unifie                                     | d Test Registration,                                                                                                    |                 | VERIFY EMAIL                                                                                |
| We're almost there<br>for Rialto Unified S              | e! Please verify your email address and complete your vendo<br>school District.                                                  | or registration | Once your profile is<br>created, you will get an<br>email asking you to<br>verify the email |
| Rialto Unified Sch                                      | ool District                                                                                                    |                 | address.                                                                                    |
|                                                         | This is an automated email notification sent to <u>purchasing@rialto.k12.ca.us</u><br>Please do not reply. Questions? Contact Us |                 |                                                                                             |
|                                                         | Copyright © 2024 PlanetBids, LLC. All Rights Reserved.                                                                           |                 |                                                                                             |
|                                                         |                                                                                                    |                 | Step 4                                                                                      |
| Vendor Reg                                              | gistration                                                                                                    |                 | PROFILE DETAILS                                                                             |
| User Au                                                 |                                                                                                    |                 | Once you verify your                                                                        |
|                                                         | purchasing@rialto.k12.ca.us                                                                                                    |                 | filling out our                                                                             |
|                                                         | Password *                                                                                                    |                 | PlanetBids Profile.                                                                         |
|                                                         | Confirm Password *                                                                                                    | ••• •           |                                                                                             |
|                                                         |                                                                                                    |                 |                                                                                             |
| Compa                                                   | iny                                                                                                    |                 | Step 5                                                                                      |
|                                                         | Business Type *<br>Other ~                                                                                                    |                 |                                                                                             |
|                                                         | (Specify Other) *<br>School District                                                                                             |                 | PROFILE DETAILS                                                                             |
|                                                         | FEI/Tax ID Number *                                                                                                    |                 | Fill out the Company                                                                        |
|                                                         | Company Name *                                                                                                    |                 | information, including:                                                                     |
|                                                         | Rialto Unified Test Registration                                                                                                 |                 | Business Type                                                                               |
|                                                         | Doing Business As                                                                                                    |                 | DBA (Doing                                                                                  |
|                                                         | DUNS                                                                                                    |                 | Business As)                                                                                |
|                                                         | 260 S Willow Ave                                                                                                    |                 | (Data Universal                                                                             |
|                                                         |                                                                                                    |                 | Numbering                                                                                   |
|                                                         | City* Rialto                                                                                                    |                 | System) if                                                                                  |
|                                                         | State *<br>California                                                                                                    |                 | applicable                                                                                  |
|                                                         | Country *                                                                                                    |                 |                                                                                             |
|                                                         | Zip*                                                                                                    |                 |                                                                                             |

Rialto Unified School District PlanetBids Step-by-Step Profile Guide Page | 2

| User Information                                                                                                    |                 | Step 6                                                                                                    |
|----------------------------------------------------------------------------------------------------|-----------------|----------------------------------------------------------------------------------------------------|
| Name *                                                                                                    |                 |                                                                                                    |
| Title *                                                                                                    |                 | PROFILE DETAILS                                                                                                    |
| Email<br>purchasing@rialto.k12.ca                                                                                        | us 🛄            | The User information section l                                                                                                    |
| Alternate Email                                                                                                    |                 | the primary user for the compa                                                                                                    |
| Phone *                                                                                                    |                 | emails from Rialto regarding th                                                                                                    |
| Ext                                                                                                    |                 | profile, quotes, or future bid                                                                                                    |
| Toll Free                                                                                                    |                 | opportunities.                                                                                                    |
| Mobile                                                                                                    |                 |                                                                                                    |
| Fax                                                                                                    |                 |                                                                                                    |
|                                                                                                    |                 |                                                                                                    |
| resses Addi<br>Type*<br>Remit<br>Address*<br>Owner/CEO<br>City*<br>City*<br>California<br>Country*<br>United Sta<br>Zip* | ional Addresses | PROFILE DETAILS<br>The Additional Addresses<br>provides an opportunity to list<br>REMIT to address for paymen<br>or to list alternative addresses<br>such as a company<br>Headquarters. |
|                                                                                                    | ۵*              |                                                                                                    |
| Title *                                                                                                    |                 | PROFILE DETAILS                                                                                                    |
| Email *                                                                                                    |                 |                                                                                                    |
| Phone *                                                                                                    |                 | The information on the principal                                                                                                    |
| Fax                                                                                                    |                 | this section. This can include th                                                                                                    |
|                                                                                                    |                 | person authorized to enter into                                                                                                    |

Rialto Unified School District PlanetBids Step-by-Step Profile Guide Page | 3

| lassifications                                                                                                    |                                                                                       |                      |                 |          |
|----------------------------------------------------------------------------------------------------|---------------------------------------------------------------------------------------|----------------------|-----------------|----------|
| CA Dept of General Services Sm                                                                                                    | all Business                                                                          | OSDS ref             | Exp. Date       | 曲        |
| CA Secretary of State Registratio                                                                                                    | on                                                                                    | CASoS #              | Exp. Date       | <b>#</b> |
| CA Unified Certified                                                                                                    |                                                                                       | CUC #                | Exp. Date       |          |
| Disabled Veteran Business Enter                                                                                                    | rprise                                                                                | OSDS ref             | Exp. Date       | <b>#</b> |
| Disadvantaged Business Enterprise                                                                                                    | rise                                                                                  | DOT ref              | Exp. Date       |          |
| <ul> <li>Federal SBA Small Disadvantage</li> </ul>                                                                                                    | ed                                                                                    |                      |                 |          |
| Micro Business                                                                                                    |                                                                                       | OSDS ref             | Exp. Date       |          |
| Minority-Owned Business Enterp                                                                                                    | orise                                                                                 | Ref #                | Exp. Date       | 曲        |
| Registered DIR Public Works Co                                                                                                    | ntractor                                                                              | DIR ref              | Exp. Date       | <b>#</b> |
| U.S. Government SAM Registrati                                                                                                    | ion                                                                                   | SAM #                | Exp. Date       |          |
| Very Small Business Enterprise                                                                                                    |                                                                                       |                      |                 |          |
| Woman-Owned Business Enterp                                                                                                    | orise                                                                                 | Ref #                | Exp. Date       | 曲        |
| Licenses                                                                                                    |                                                                                       |                      |                 |          |
| Sontractor Licenses                                                                                                    |                                                                                       |                      |                 |          |
| Licenses                                                                                                    |                                                                                       |                      |                 |          |
| Licenses                                                                                                    |                                                                                       |                      |                 |          |
| Licenses (none)                                                                                                    |                                                                                       |                      |                 |          |
| Licenses<br>(none)<br>If appropriate, ente<br>and phone number                                                                                                    | er name of bondi                                                                      | ing company, agent's | s name, address | 3        |
| Licenses<br>(none)<br>If appropriate, ente<br>and phone number                                                                                                    | er name of bondi                                                                      | ing company, agent': | s name, address | 3        |
| Licenses<br>(none)<br>If appropriate, ente<br>and phone number                                                                                                    | er name of bondi                                                                      | ing company, agent's | s name, address | 5        |
| Licenses<br>(none)<br>If appropriate, ente<br>and phone number                                                                                                    | er name of bondi                                                                      | ing company, agent'  | s name, address | 3        |
| Licenses<br>(none)<br>If appropriate, ente<br>and phone number                                                                                                    | er name of bondi                                                                      | ing company, agent's | s name, address | 5        |
| Licenses<br>(none)<br>If appropriate, ente<br>and phone number<br>Other Business Info<br>Payment Terms<br>Gross Receipts in M                                                                     | er name of bondi<br>r                                                                 | ing company, agent'  | s name, address | 3        |
| Licenses (none) If appropriate, ente and phone number Other Business Info Payment Terms Gross Receipts in M In Business Since                                                                     | er name of bondi<br>tillions                                                          | ing company, agent's | s name, address | 5        |
| Licenses (none) If appropriate, ente and phone number Other Business Info Payment Terms Gross Receipts in M In Business Since Number of Full-Time                                                 | er name of bondi                                                                      | ing company, agent's | s name, address |          |
| Licenses<br>(none)<br>If appropriate, ente<br>and phone number<br>Other Business Info<br>Payment Terms<br>Gross Receipts in M<br>In Business Since<br>Number of Full-Time<br>Number of Part-Time  | er name of bondi<br>r<br>fillions<br>e Employees                                      | ing company, agent's | s name, address |          |
| Licenses<br>(none)<br>If appropriate, ente<br>and phone number<br>Other Business Info<br>Payment Terms<br>Gross Receipts in M<br>In Business Since<br>Number of Full-Time<br>Has your company eve | tillions<br>e Employees<br>e Employees<br>r failed to compl                           | ing company, agent's | s name, address |          |
| Licenses (none) If appropriate, ente and phone number Other Business Info Payment Terms Gross Receipts in M In Business Since Number of Full-Time Has your company eve Yes No                     | er name of bondi<br>r<br>tillions<br>e Employees<br>re Employees<br>r failed to compl | ing company, agent's | s name, address |          |

Does your business engage in investment activities in Iran? (PCC 2200-8 Iran

## Step 9

**PROFILE DETAILS** 

Select any classifications that apply to your business, such as DVE, Minority Owned Businesses, or your California Secretary of State entity information.

## Step 10

**PROFILE DETAILS** 

Contractors' licenses apply to Vendors with valid Contractors State License Board (CSLB). If this doesn't apply, leave it blank.

## Step 11

PROFILE DETAILS

Other business Information will be used as part of the District vetting process. It is important to answer the questions truthfully.

Rialto Unified School District PlanetBids Step-by-Step Profile Guide Page | 4

🔿 Yes 🔵 No

Contracting Act) \*

| Company Class                                                                                                    | Step 12                                                                                                    |
|----------------------------------------------------------------------------------------------------|----------------------------------------------------------------------------------------------------|
| Retail                                                                                                    |                                                                                                    |
| Service                                                                                                    | PROFILE DETAILS                                                                                                    |
| Construction                                                                                                    | Select the appropriate company class for                                                                                                    |
| Professional (A/E)                                                                                                    | the goods and services you provide and                                                                                                    |
| Professional (Other)                                                                                                    | include a brief business description of                                                                                                    |
| Manufacturing                                                                                                    | those goods and services.                                                                                                    |
| Distributor                                                                                                    |                                                                                                    |
| Wholesale                                                                                                    |                                                                                                    |
| Material Supplier                                                                                                    |                                                                                                    |
| Non-Manufacturing                                                                                                    |                                                                                                    |
| Other                                                                                                    |                                                                                                    |
| Business Description                                                                                                    |                                                                                                    |
| Business Description                                                                                                    |                                                                                                    |
|                                                                                                    |                                                                                                    |
|                                                                                                    | Stop 19                                                                                                    |
|                                                                                                    | step 15                                                                                                    |
|                                                                                                    | PROFILE DETAILS                                                                                                    |
|                                                                                                    |                                                                                                    |
| <i>At least one Category must be chosen</i><br>Selecting multiple categories (maximum 20) may increase bidding opportunities | Categories as used to classify the types<br>of goods and servces your provide using<br>the North American Industry<br>Classification System (NAICS). |
|                                                                                                    |                                                                                                    |
|                                                                                                    | Step 14                                                                                                    |
| Categories O                                                                                                    | •                                                                                                    |
| training ×                                                                                                    | PROFILE DETAILS                                                                                                    |
| 1126 ratenories                                                                                                    |                                                                                                    |
| √ # Category ✓                                                                                                    | You can search by Description or by                                                                                                    |
| 611513 Apprenticeship Training<br>611420 Computer Training                                                                   | NAICS Code. Vendors can select multiple                                                                                                    |
| 611512     Flight Training                                                                                                   |                                                                                                    |
| 611430 Professional and Management Development Training                                                                      | These categories will be used when the                                                                                                    |
|                                                                                                    | District releases Bids                                                                                                    |
|                                                                                                    | District releases Dids.                                                                                                    |
|                                                                                                    |                                                                                                    |
|                                                                                                    |                                                                                                    |
|                                                                                                    |                                                                                                    |
|                                                                                                    |                                                                                                    |
|                                                                                                    |                                                                                                    |
| Cancel Save                                                                                                    |                                                                                                    |
| Cancel Save                                                                                                    |                                                                                                    |

Rialto Unified School District PlanetBids Step-by-Step Profile Guide Page | 5

| Hello Rialto Unified Test Registration,                                                                                                    | Step 15                                                                                                    |  |
|----------------------------------------------------------------------------------------------------|----------------------------------------------------------------------------------------------------|--|
| Thank you for registering with Rialto Unified School District, using PB System™ by PlanetBids.                                                                                                    | EMAIL CONFIRMATION                                                                                                    |  |
| Please be sure to keep your vendor profile up-to-date by visiting the Vendor Portal for Rialto<br>Unified School District. You are solely responsible for maintaining your company's profile<br>including email, contact information and categories.<br>Although you will be sent email notifications of new bids that match your criteria, you are also | Once you create a profile you will<br>get an automated email from<br>PlanetBids.                                                                     |  |
| encouraged to visit the Vendor Portal for Rialto Unified School District, at any time, to search<br>for bid opportunities.<br>Thank you,<br>Rialto Unified School District                                                                                                    | If you are registering as a vendor,<br>you will need to complete the<br>additional items below to upload<br>your Vendor Information Page<br>and W-9. |  |
| VENDOR PROFILE HOME<br>VENDOR DETAILS<br>W9 & ADDITIONAL VENDOR<br>INFORMATION                                                                                                    | Step 16<br>UPLOAD FORMS<br>Log back into your PlanetBids<br>Profile and on the left hand<br>side select "W9 &<br>ADDITIONAL VENDOR<br>INFORMATION."  |  |
| Do you need to submit a W9 and Additional Vendor Information? *                                                                                                    | Step 17<br>UPLOAD FORMS<br>In this Section select "Yes" to                                                                                           |  |
| Certification Status<br>Current Status: Submitted<br>Attachments<br>Additional Vendor Information: Download and complete the Additional Vendor Information form                                                                                                    | submit a new form.<br>You can download the form from<br>this page and fill out all the<br>relevant information.                                      |  |
| W-9: Hequest for Taxpayer Identification Number and Certification.       Download W-9 form       Additional Vendor Information<br>*       W9 *       Title<br>test       Title<br>test       Title<br>test       frozo.jpg 266.2 kb Uploaded                                                                                                    | Once completed, attach each form under the attachment section.                                                                                       |  |